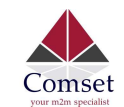

# How to configure VPN IPSec on a Comset CM510Q-W

### Network Topology:

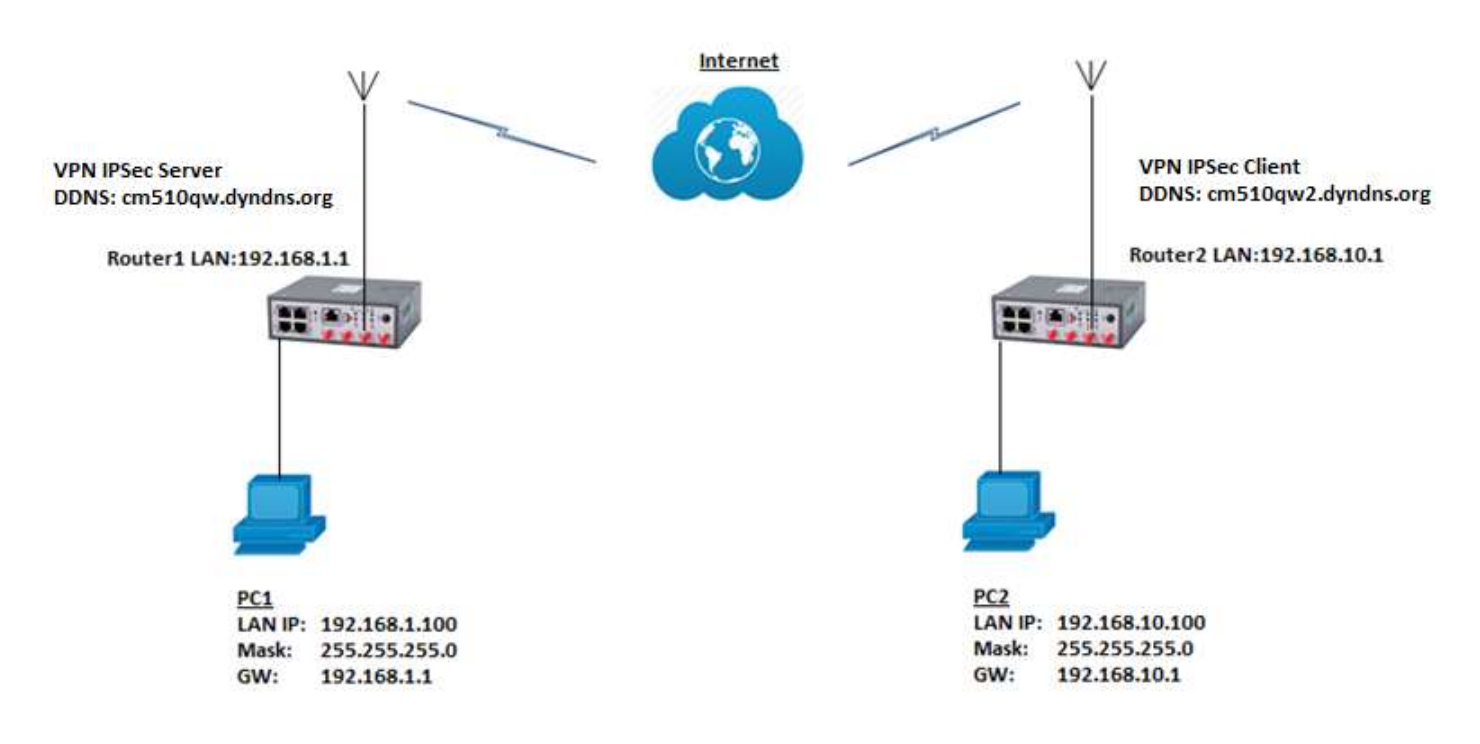

To configure VPN IPSec on the CM510Q-W router, please configure the router with the correct APN that will provide you with a Public WAN IP address, such as **telstra.extranet** for a Telstra Data SIM. You need to ask your carrier to activate your SIM card with a Public WAN IP.

#### **VPN Server Side**

Go to VPN Tunnel -> IPSec1 -> Group Set-up. Set as below.
IPsec Mode: Server
Local Security Group Subnet/Netmask: 192.168.1.0/

Local Security Firewalling: Remote Security Gateway: Remote Security Firewalling: Remote Security Firewalling: 5. Set as below. Server 192.168.1.0/24 Enabled cm510qw2.dyndns.org 192.168.10.0/24 Enabled

| /PN Tunnel 👻                    |                                      |                     |                     |
|---------------------------------|--------------------------------------|---------------------|---------------------|
| GRE                             | Enable IPSec                         |                     |                     |
| OpenVPN Client<br>PPTP Server   | IPSec Mode                           | Server 🔻            |                     |
| PPTP Online<br>PPTP/L2TP Client | IPSec Extensions                     | Normal 👻            |                     |
| PSec                            | Local Security Gateway Interface     | 3G Cellular 🛛 🕈     |                     |
| Administration                  | Local Security Group Subnet/Netmask  | 192 168.1.0/24      | as. 192.158.1.0/24  |
|                                 | Local Security Firewalling           |                     |                     |
|                                 | Remote Security Gateway IP/Domain    | cm510qw2.dyndns.org |                     |
|                                 | Remote Security Group Subnet/Netmask | 192.168.10.0/24     | ex. 192.168.88.0/24 |
|                                 | Remote Security Firewalling          |                     |                     |

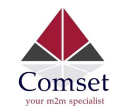

2. Click on Basic Set-up.

Set default Phase1 and Phase2 Groups such as Encryption, Authentication, Lifetime. Set Pre-shared key for VPN IPSec.

**Note:** Pre-shared key should be the same on both routers to establish connection.

| Keying Mode            | IKE with Preshared Key |
|------------------------|------------------------|
| Phase 1 DH Group       | Group 2 - modp1024 🔻   |
| Phase 1 Encryption     | 3DES (168-bit)         |
| Phase 1 Authentication | MD5 HMAC (96-bit)      |
| Phase 1 SA Life Time   | 28800 seconds          |
| Phase 2 DH Group       | Group 2 - modp1024 🛛 🔻 |
| Phase 2 Encryption     | 3DES (168-bit)         |
| Phase 2 Authentication | MD5 HMAC (96-bit)      |
| Phase 2 SA Life Time   | 3600 seconds           |
| Preshared Key          |                        |

3. Click on Advanced Set-up and set IPSec Custom Options 1 IPSec Custom Options 1: rightid=%any

| Group Setup Basic Setup Advanced Setup                                     |              |
|----------------------------------------------------------------------------|--------------|
| Aggressive Mode                                                            |              |
| Compress(IP Payload Compression)                                           |              |
| Dead Peer Detection(DPD)                                                   |              |
| ICMP Check                                                                 |              |
| IPSec Custom Options 1                                                     | rightid=%any |
|                                                                            |              |
| IPSec Custom Options 2                                                     |              |
| IPSec Custom Options 2<br>IPSec Custom Options 3                           |              |
| IPSec Custom Options 2<br>IPSec Custom Options 3<br>IPSec Custom Options 4 |              |

4. Go to Administration -> Admin Access -> Uncheck" Block WAN Ping" and Save apply. See below.

| R Administration       | IP Address            |  |
|------------------------|-----------------------|--|
| Identification<br>Time | Allow Wireless Access |  |
| Admin Access           | Block WAN Ping        |  |
| Scheduled Reboot       |                       |  |

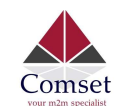

# IPSec Client Side

| 1. | Go to VPN Tunnel -> IPSec -> Group Setup |                    |
|----|------------------------------------------|--------------------|
|    | IPsec Mode:                              | Client             |
|    | Local Security Group Subnet/Netmask:     | 192.168.10.0/24    |
|    | Local Security Firewalling:              | Enabled            |
|    | Remote Security Gateway:                 | cm510qw.dyndns.org |
|    | Remote Security Firewalling:             | 192.168.1.0/24     |
|    | Remote Security Firewalling:             | Enabled            |
|    |                                          |                    |

| Advanced Network | Group Setup Basic Setup Advanced Setup | 2                  |
|------------------|----------------------------------------|--------------------|
| Firewall         | Enable IPSec                           |                    |
| VPN Tunnel       | 175 an Marda                           | Client Y           |
| GRE              | IPSec Mode                             | LUCIN. Y           |
| PPTP Server      | IPSec Extensions                       | Normal 🔻           |
| PPTP Online      | Local Security Gateway Interface       | 3G Cellular 🔻      |
| IPSec            |                                        | 100100100101       |
| R Administration | Local Security Group Subnet/Netmask    | 192.108.10.0/24    |
|                  | Local Security Firewalling             |                    |
|                  | Remote Security Gateway IP/Domain      | cm510qw.dyndns.org |
|                  | Remote Security Group Subnet/Netmask   | 192.168.1.0/24     |
|                  | Remote Security Firewalling            | <b>2</b>           |
|                  | Save ✓ Cancel X                        |                    |

2. Click on Basic Set-up.

Set default Phase1 and Phase2 Groups such as Encryption, Authentication, Lifetime. Set Pre-shared key for VPN IPSec.

**<u>Note:</u>** Pre-shared key should be the same on both routers to establish connection.

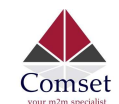

| Keying Mode            | IKE with Preshared Key |
|------------------------|------------------------|
| Phase 1 DH Group       | Group 2 - modp1024 🔻   |
| Phase 1 Encryption     | 3DES (168-bit)         |
| Phase 1 Authentication | MD5 HMAC (96-bit)      |
| Phase 1 SA Life Time   | 28800 seconds          |
| Phase 2 DH Group       | Group 2 - modp1024 🛛 🔻 |
| Phase 2 Encryption     | 3DES (168-bit) 🔻       |
| Phase 2 Authentication | MD5 HMAC (96-bit)      |
| Phase 2 SA Life Time   | 3600 seconds           |
| Preshared Key          |                        |

Click on Advanced Set-up and set IPSec Custom Options 1
IPSec Custom Options 1: rightid=%any

| Group Setup Basic Setup Advanced Setup |              |
|----------------------------------------|--------------|
| Aggressive Mode                        |              |
| Compress(IP Payload Compression)       |              |
| Dead Peer Detection(DPD)               |              |
| ICMP Check                             |              |
| IPSec Custom Options 1                 | rightid=%any |
| IPSec Custom Options 2                 |              |
| IPSec Custom Options 3                 |              |
| IPSec Custom Options 4                 |              |
|                                        |              |

4. Go to Administration -> Admin Access -> Uncheck" Block WAN Ping" and Save apply. See below.

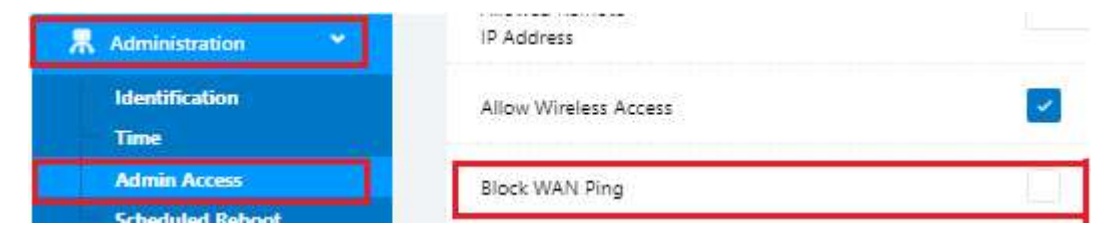

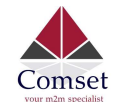

## Checking VPN IPSec Status and Testing VPN Tunnel.

1. Go to Status -> Overview -> VPN Status

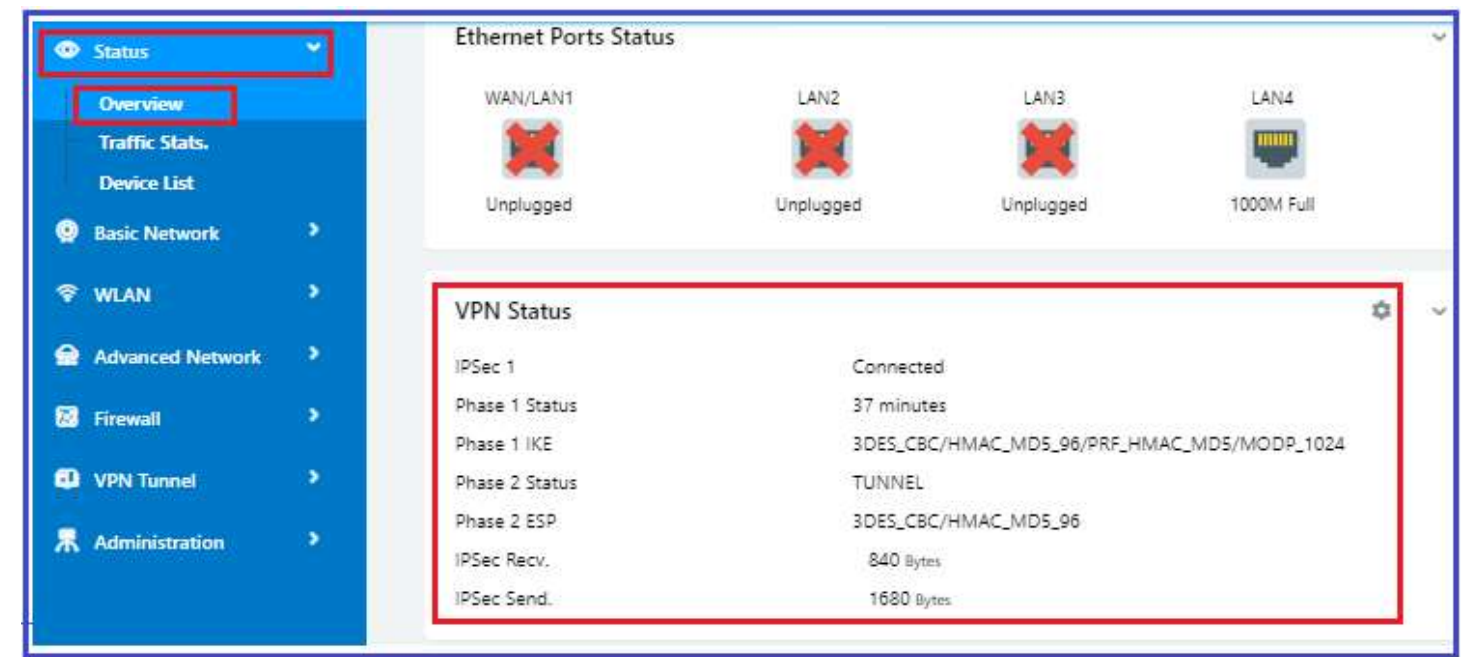

2. Check Ping connection from PC1(192.168.1.100) behind the IPSec\_server to PC2(192.168.10.100) behind the IPSec\_client.

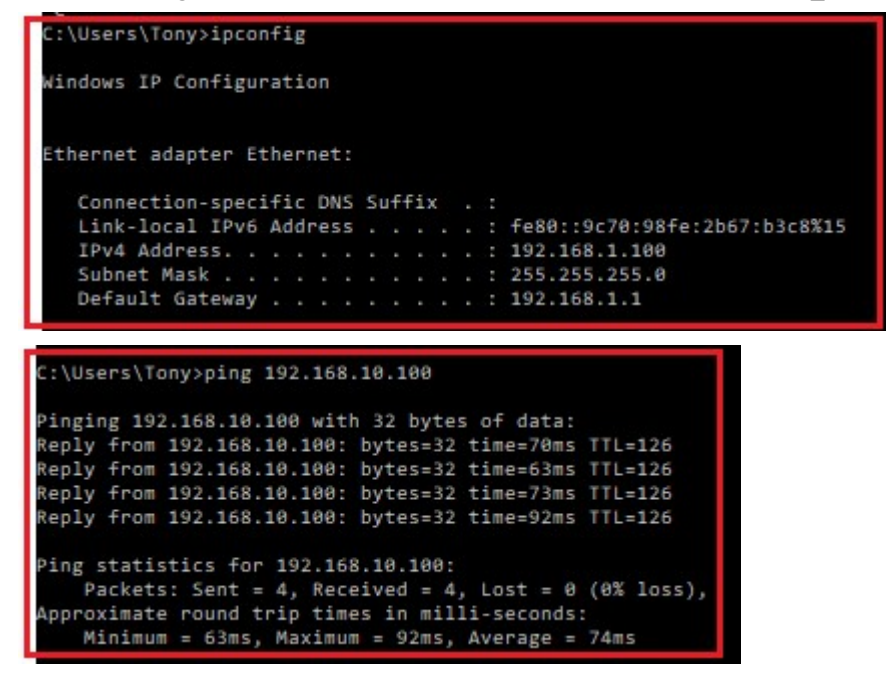

3. Check Ping connection from PC2(192.168.10.100) behind the IPSec\_client to PC1(192.168.1.100) behind the IPSec\_server

Ethernet adapter Local Area Connection: Connection-specific DNS Suffix .: Link-local IPv6 Address ....: fe80::9571:4168:f214:45c9×15 IPv4 Address. ....: 192.168.10.100 Subnet Mask ....: 255.255.255.0 Default Gateway ....: 192.168.10.1 C:\Users\a>ping 192.168.1.100 Pinging 192.168.1.100 with 32 bytes of data: Reply from 192.168.1.100: bytes=32 time=185ms TTL=126 Reply from 192.168.1.100: bytes=32 time=97ms TTL=126 Reply from 192.168.1.100: bytes=32 time=371ms TTL=126 Ping statistics for 192.168.1.100: Ping statistics for 192.168.1.100: Packets: Sent = 4, Received = 4, Lost = 0 (0× loss), Approximate round trip times in milli-seconds: Minimum = 99ms, Maximum = 371ms, Average = 203ms